# DEPARTEMENT CULTUUR, JEUGD & MEDIA

# <u>KIOSK</u>

# LOKALE RADIO-

# **OMROEPORGANISATIES**

# Gebruikershandleiding

# 05.2017

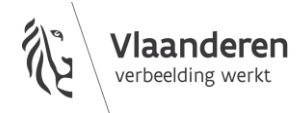

## INHOUD

| EENMALIG: Registratie & Vertegenwoordiging            | 3  |
|-------------------------------------------------------|----|
| Registreer uzelf eenmalig als KIOSK-gebruiker         | 3  |
| Maak uzelf vertegenwoordiger om dossiers in te dienen | 3  |
| Dossier aanmaken, Invullen, bekijken & indienen       | 4  |
| Maak een nieuw dossier aan                            | 4  |
| Vul de dossiergegevens in / aan en controleer         | 4  |
| Bekijk het overzicht van de ingevulde dossiergegevens | 18 |
| Dien het dossier in                                   | 19 |
| Doorlooptijden en aandachtspunten                     | 20 |
| ondersteuning i.K.v. gebruik van KIOSK                | 21 |

# EENMALIG: REGISTRATIE & VERTEGENWOORDIGING

# REGISTREER UZELF EENMALIG ALS KIOSK-GEBRUIKER

Om met KIOSK te werken moet u zichzelf eenmalig registreren als gebruiker.

- 1. Ga naar: <u>https://cjsm.be/kiosk</u>
- 2. Klik op Nieuwe gebruiker? Maak een account aan.
- 3. Vul uw gegevens in en klik op 'Ga verder'
- 4. KIOSK stuurt een bevestigingsmail met een link naar het zonet ingevulde e-mailadres. Klik binnen de 24 uur op de link om uw gebruikersaccount te bevestigen.
- 5. Na het bevestigen van uw gebruikersaccount kan u in KIOSK aan de slag.

# MAAK UZELF VERTEGENWOORDIGER OM DOSSIERS IN TE DIENEN

Voor u een dossier kunt aanmaken in KIOSK, moet u eerst aangeven namens wie u een dossier wilt indienen (namens uzelf, een ander persoon en/of een organisatie).

Noot: U kunt ook meerdere personen of organisaties vertegenwoordigen.

- 1. Meld u aan in KIOSK via: <u>https://cjsm.be/kiosk</u>
- 2. Klik in het tabblad 'Vertegenwoordigingen' op <u>Voeg een nieuwe vertegenwoordiging toe</u>
- 3. Selecteer <u>Voor een organisatie?</u>

En selecteer vervolgens: *(bij organisaties)* Voor een organisatie **met** een Belgisch ondernemingsnummer? OF <u>Voor een organisatie **zonder** een Belgisch</u> ondernemingsnummer?

- 4. Vul de gevraagde gegevens in en klik op de knop 'Bewaar'
- 5. KIOSK stuurt een bevestigingsmail dat de vertegenwoordiging is aangevraagd.

OPGELET: De vertegenwoordiging in KIOSK is pas definitief wanneer ze wordt bevestigd met een code.

De code wordt via de post verstuurd naar de organisatie of persoon waarvoor u zich als vertegenwoordiger heeft geregistreerd. Zij bezorgen u de code en bevestigen hiermee dat u de rechtmatige vertegenwoordiger bent. Indien u na 5 werkdagen nog geen bericht van de betreffende organisatie hebt ontvangen, gelieve dan contact op te nemen met de organisatie zelf en in tweede instantie pas het Departement via kiosk@vlaanderen.be

Met deze code kan uw registratie worden voltooid. Doe dit vanaf het moment dat u deze code ontvangt.

OPGELET: In de mail die u ontvangt na het aanmaken van een vertegenwoordiging wordt melding gedaan van de mogelijkheid om 5 dagen na de uiterlijke indiendatum de validatiecode in te vullen. **Dit betekent NIET dat u laattijdig een aanvraag mag indienen**, wel dat u de code ter validering van uw rol als vertegenwoordiger voor de aanvragende organisatie in KIOSK na de indiendatum nog

kan invullen. Dit werd opgenomen omwille van volgende reden: In het beste geval ontvangt de vertegenwoordiger de code voor de deadline, maar soms zijn er problemen met de post of vergeet de organisatie de code te bezorgen. Op deze manier zijn er 5 extra dagen om de rechtsmatigheid van de vertegenwoordiging te bewijzen. De deadline van het indienen zelf verschuift niet. Ook kan u na het indienen geen gegevens meer wijzigen.

OPGELET: **U kunt ondertussen wel al een aanvraagdossier aanmaken maar de registratie is pas rechtsgeldig als deze met de code wordt bevestigd.** Deze code is tevens nodig om vertegenwoordigingen toe te voegen en te verwijderen. **Bewaar deze code dus zorgvuldig.** 

6. Bevestig en activeer de vertegenwoordiging in KIOSK: klik op 'Detail' in uw lijst met vertegenwoordigingen en vul de ontvangen code in.

# **DOSSIER AANMAKEN, INVULLEN, BEKIJKEN & INDIENEN**

# MAAK EEN NIEUW DOSSIER AAN

- 1. Meld u aan in KIOSK via: <u>https://cjsm.be/kiosk</u>
- 2. Klik in het tabblad 'Dossiers' op <u>Maak een nieuw</u> <u>dossier aan</u>
- Selecteer onder 'Voor wie wil je een dossier aanmaken?' de persoon of de organisatie namens wie je dit nieuwe dossier aanmaakt.
- Selecteer vervolgens onder 'Welk type dossier wil je aanmaken' het dossiertype <u>Lokale radio-</u> <u>omroeporganisatie</u>
- 5. Klik op de knop 'Bewaar' *Hierdoor wordt er een nieuw dossier toegevoegd aan de dossierlijst.*

| Vertegenwoordigingen                  | Dossiers   | Mijn profiel |   |  |
|---------------------------------------|------------|--------------|---|--|
| Dossiers                              |            |              |   |  |
|                                       |            |              |   |  |
| Maak een nieuw do                     | ossier aan |              |   |  |
| Voor wie wil je een dossier aanmaken? |            |              |   |  |
| EN NU VOORUIT'                        | ~          |              |   |  |
| Welk type dossier wil je aa           | inmaken?   |              |   |  |
| Lokale radio-omroepor                 | ganisatie  |              | ~ |  |
| BEWAAR ANN                            | IULEER     |              |   |  |

# VUL DE DOSSIERGEGEVENS IN / AAN EN CONTROLEER

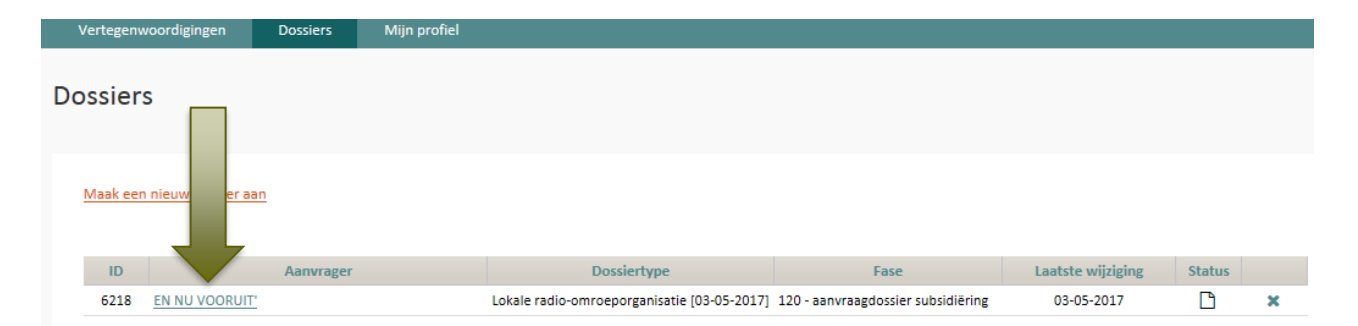

1. Klik in de dossierlijst op de link van het (nieuwe) dossier dat u wilt in- of aanvullen. *Het online aanvraagformulier (bestaande uit meerdere tabbladen) wordt geopend.* 

| ssier: 6218 - EN NU VO        | ORUIT' - Lokale radio-omroeporganisatie [03-05-2017] - fase=120 |   |
|-------------------------------|-----------------------------------------------------------------|---|
| dig document Dossier          |                                                                 |   |
| BEWAAR CONTROLEER JE FOR      | MULIER INDIENEN                                                 | 4 |
| Identificatie & lokalisatie   |                                                                 |   |
| Pakketselectie                | IDENTIFICATIE & LOKALISATIE                                     |   |
| Format van de lokale radio    | Roepnaam radiostation *                                         |   |
| Journaals                     |                                                                 |   |
| Statuten                      | Bewijs machtiging                                               |   |
| Bestuurders                   |                                                                 |   |
| Medewerkers                   | Er werd nog geen document opgeladen                             |   |
| Financieel plan               |                                                                 |   |
| Technische zendinfrastructuur |                                                                 |   |
| Betalingshewijs               |                                                                 |   |

U kan in willekeurige volgorde de diverse tabbladen overlopen en invullen. Klik indien u iets invult steeds voor het wisselen tussen tabbladen op 'Bewaar'.

## Ter info alvorens aan de slag te gaan:

- Blader alvast even door de tabbladen om een overzicht van de gevraagde gegevens te krijgen.
- Een **tekstveld** is beperkt tot 4000 tekens
- Een **oplaadveld**, voor het opladen van bestanden ter motivering, is beperkt tot 2 MB. U kan .pdf (voorkeur), .doc, .docx, .xls en .xlsx bestanden opladen. Indien uw bestand groter is dan 2 MB kan u dit verkleinen oftewel 'croppen' of 'resizen'. Online zijn hiervoor diverse toepassingen vrij beschikbaar.
- Bij een oplaadveld selecteert u eerst het bestand via de knop <u>Kies een document</u>. Na het selecteren van het bestand klikt u op de knop <u>Opladen</u>.
- Een dossier indienen dient voor de deadline te gebeuren (zie hierna voor de deadlines en doorlooptijden).
- Lever de nodige stukken en teksten aan i.f.v. de aanvraag. Motiveer uw aanvraag maar beperk u tot het gevraagde. Het doel is niet om een overvloed aan informatie te voorzien maar **wel gerichte info** op basis waarvan de ontvankelijkheidstoetsing en de beoordeling van de aanvullende kwalificatiecriteria kunnen gebeuren. **Beperk u tot het maximum voorziene aantal bladzijden!**
- Klik op de knop <u>Bewaar</u> (linksboven op elke pagina) na het opladen van bestanden of het invullen van velden.
- Bereid uw dossier voor en overweeg alle informatie alvorens het in te dienen want ingediend is ingediend. De snelheid van indienen speelt geen rol i.f.v. de toetsing van de ontvankelijkheidsvoorwaarden of de aanvullende kwalificatiecriteria.
- Tracht echter niet te wachten tot het laatste moment om in te dienen. Speel op zeker. De beschikbaarheid van de helpdesk is op de dag van deadline slechts beschikbaar tot 17u. Na dit uur kan u nog steeds uw dossier indienen maar is de helpdesk niet langer beschikbaar.
- Opgelet! Een kandidaat netwerkradio-omroeporganisatie of een kandidaat lokale radioomroeporganisatie kan voor 4 dossiers kandideren. Zo kan men kandideren voor
  - o 4 netwerkradio-omroeporganisaties en geen lokale radio-omroeporganisatie

- o 3 netwerkradio-omroeporganisaties en 1 lokale radio-omroeporganisatie
- 2 netwerkradio-omroeporganisaties en 2 lokale radio-omroeporganisaties
- o 1 netwerkradio-omroeporganisatie en 3 lokale radio-omroeporganisaties
- o geen netwerkradio-omroeporganisaties en 4 lokale radio-omroeporganisaties.

Opgelet! Men kan gezien de decretaal voorziene cross-ownership beperkingen maximaal twee pakketten verwerven. In dat geval dient op elk van die twee lokale- of netwerk-pakketten (zo de kandidaat een erkenning krijgt voor elk van de pakketten) een verschillend omroepprogramma te worden uitgezonden. Een radio-omroeporganisatie kan niet tegelijk een erkenning krijgen voor de exploitatie van een netwerkradio-omroep en voor de exploitatie van een lokale radio-omroep.

## 2. Vul het tabblad Identificatie & lokalisatie in

*Roepnaam radiostation:* vul de naam in van het radiostation zoals deze gekend zal zijn bij het publiek. (verplicht veld – o.b.v. art. 20 uitvoeringsbesluit)

*Bewijs machtiging:* laad het bewijs (een bestand, bij voorkeur in .pdf) op dat men gemachtigd is om namens de rechtspersoon (in oprichting) een aanvraag in te dienen. Dit kan blijken via de verwijzing naar de benoeming op basis van de statuten dan wel op basis van een volmachtsdocument vanuit de rechtspersoon (in oprichting). (verplicht veld – o.b.v. art. 20 uitvoeringsbesluit)

| BEWAAR CONTROLEER JE FORMUL   | IER INDIENEN                                                                                                    |
|-------------------------------|----------------------------------------------------------------------------------------------------|
| Identificatie & lokalisatie   |                                                                                                    |
| Pakketselectie                |                                                                                                    |
| Format van de lokale radio    | Roepnaam radiostation *                                                                                                    |
| Journaals                     |                                                                                                    |
| Statuten                      | <u>Bewijs machtiging</u><br>Laad hier het document op dat bewijs vormt dat men gemachtigd is om namens de rechtspersoon een aanvraag in te dienen. * |
| Bestuurders                   | + Kies een document                                                                                                    |
| Medewerkers                   | Er werd nog geen document opgeladen                                                                                                    |
| Financieel plan               |                                                                                                    |
| Technische zendinfrastructuur |                                                                                                    |
| Betalingsbewijs               | Mantschanneliike zetel                                                                                                    |

*Maatschappelijke zetel.* vul hier het adres in waar de maatschappelijke zetel gevestigd is (straat, nr., postcode, gemeente) (verplicht veld – o.b.v. art. 20 uitvoeringsbesluit) Dit betreft de zetel waar de rechtspersoon gevestigd is.

*Exploitatiezetel:* vul hier het adres in waar de exploitatiezetel gevestigd is (straat, nr., postcode, gemeente) (verplicht veld – o.b.v. art. 20 uitvoeringsbesluit) Dit betreft de zetel waar de activiteiten uitgevoerd worden.

<u>Maatschappelijke zetel</u> Vul hier de plaats in waar de maatschappeliike zetel aevestiad is. \*

| varmer de plaats in tradit de maars    | nappenjite zeres gerestiga isi |
|----------------------------------------|--------------------------------|
| B I <del>S</del> I <sub>x</sub> ≟ ∷≣ 5 |                                |
|                                        |                                |
|                                        |                                |
|                                        |                                |
|                                        |                                |
|                                        |                                |
|                                        | A                              |

#### Aantal resterende tekens: 4000

#### Exploitatiezetel

Vul hier, indien afwijkend van de maatschappelijke zetel, de plaats in van de exploitatiezetel.

|--|

## 3. Vul het tabblad Pakketselectie in

*Frequentiepakket:* selecteer het betreffende frequentiepakket waarvoor u een aanvraag wilt indienen. Controleer het nummer van uw selectie met het overzicht van frequentiepakketten, beschikbaar op de website van het departement <u>www.cjsm.be/radio-erkenningen</u>. (verplicht veld – o.b.v. art. 19 uitvoeringsbesluit)

*Opgelet! Een kandidaat netwerkradio-omroeporganisatie of een kandidaat lokale radio-omroeporganisatie kan voor 4 dossiers kandideren. Zo kan men kandideren voor* 

- 4 netwerkradio-omroeporganisaties en geen lokale radio-omroeporganisatie
- *3 netwerkradio-omroeporganisaties en 1 lokale radio-omroeporganisatie*
- 2 netwerkradio-omroeporganisaties en 2 lokale radio-omroeporganisaties
- 1 netwerkradio-omroeporganisatie en 3 lokale radio-omroeporganisaties
- geen netwerkradio-omroeporganisaties en 4 lokale radio-omroeporganisaties.

Opgelet! Men kan gezien de decretaal voorziene cross-ownership beperkingen maximaal twee pakketten verwerven. In dat geval dient op elk van die twee lokale- of netwerk-pakketten (zo de kandidaat een erkenning krijgt voor elk van de pakketten) een verschillend omroepprogramma te worden uitgezonden. Een radio-omroeporganisatie kan niet tegelijk een erkenning krijgen voor de exploitatie van een netwerkradio-omroep en voor de exploitatie van een lokale radio-omroep.

*Voorkeur van dossier: selecteer hier uw voorkeur. Elk dossier moet een bepaalde prioriteit van indienen krijgen indien u meerdere aanvragen zal indienen. Voorkeur 1 draagt de eerste voorkeur van de aanvrager, voorkeur 4 de minste voorkeur. In totaal kan u 4 aanvragen indienen, gespreid over de diverse rondes die lopen (lokale radio-omroepen, netwerkradio-omroepen). U dient, indien u meerdere aanvragen indient, de voorkeur in elke aanvraag op elkaar af te stemmen. Dit is van groot belang om rekening te houden met de voorkeuren van de aanvragers. Bij gebrek aan het aanduiden van een voorkeur of de voorkeur onduidelijk is aangegeven dan wordt het moment van indiening beschouwd als de voorkeur-volgorde. Dient u maar één aanvraag in dan wordt er vanuit gegaan dat u deze voorkeur 1 geeft. (verplicht veld – o.b.v. art. 19 uitvoeringsbesluit)* 

## PAKKETSELECTIE

#### Frequentiepakket

Geef hier uw voorkeur aan voor een bepaald frequentiepakket.

Opgelet: Indien u later in deze aanvraag voorstelt om niet alle frequentiecapaciteit uit het toegewezen frequentiepakket te gebruiken, komt uw aanvraag niet in aanmerking voor erkenning.

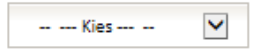

#### Voorkeur van dossier

Elk dossier moet een bepaalde prioriteit van indienen krijgen indien u meerdere aanvragen zal indienen. Voorkeur 1 draagt de eerste voorkeur van de aanvrager, voorkeur 4 de minste voorkeur. In totaal kan u 4 aanvragen indienen, gespreid over de diverse rondes die lopen (lokale radio-omroepen, netwerkradio-omroepen). U dient, indien u meerdere aanvragen indient, de voorkeur in elke aanvraag op elkaar af te stemmen. Dit is van groot belang om rekening te houden met de voorkeuren van de aanvragers. Bij gebrek aan het aanduiden van een voorkeur of de voorkeur onduidelijk is aangegeven dan wordt het moment van indiening beschouwd als de voorkeur-volgorde. Dient u maar één aanvraag in dan wordt er vanuit gegaan dat u deze voorkeur 1 geeft. \*

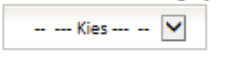

*Controleer alvorens eventuele aanvragen in te dienen deze voorkeurvolgorde steeds voor al de dossiers die u wenst in te dienen.* 

4. Vul het tabblad Format van de lokale radio in

*Omschrijving:* Laad hier het volgende op: de omschrijving van het specifieke programma-aanbod, het specifieke profiel of de specifieke doelgroep tot wie de radio-omroeporganisatie zich richt. beknopt de format van de radio (max.15 bladzijden). (verplicht veld – o.b.v. art. 5 uitvoeringsbesluit – dit luik wordt inhoudelijk en kwalitatief getoetst)

Credibiliteit en aantoonbare publieke waarde van het vooropgestelde project: Laad hier de motivering op van de credibiliteit en de aantoonbare publieke waarde van het vooropgestelde project (max. 15 bladzijden). Credibiliteit omvat de geloofwaardigheid van het concept. De aantoonbare publieke waarde is de omschrijving van wat het concept van de omroep kan betekenen voor de samenleving. (verplicht veld – o.b.v. art. 5 uitvoeringsbesluit – dit luik wordt inhoudelijk en kwalitatief getoetst)

Zendschema: Laad hier een gedetailleerd zendschema op (het zendschema bevat op weekbasis een overzicht van de programma's op dag en uur). (verplicht veld – o.b.v. art. 5 uitvoeringsbesluit – dit luik wordt inhoudelijk en kwalitatief getoetst)

## FORMAT VAN DE LOKALE RADIO

#### Omschrijving

Laad hier het volgende op: de omschrijving van het specifieke programma-aanbod, het specifieke profiel of de specifieke doelgroep tot wie de radioomroeporganisatie zich richt. (Max. 15 bladzijden) \*

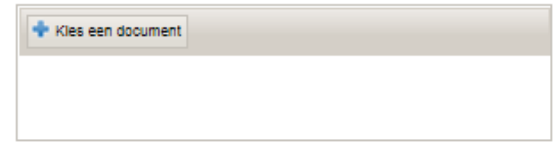

Er werd nog geen document opgeladen

Credibiliteit en aantoonbare publieke waarde van het vooropgestelde project

Laad hier de motivering op van de credibiliteit en de aantoonbare publieke waarde van het vooropgestelde project (max. 15 bladzijden). Credibiliteit omvat de geloofwaardigheid van het concept. De aantoonbare publieke waarde is de omschrijving van wat het concept van de omroep kan betekenen voor de samenleving. \*

| 💠 Kles een document |  |  |
|---------------------|--|--|
|                     |  |  |
|                     |  |  |

Er werd nog geen document opgeladen

#### Zendschema

Laad hier een gedetailleerd zendschema op. (het zendschema bevat op weekbasis een overzicht van de programma's op dag en uur) \*

💠 Kles een document

Er werd nog geen document opgeladen

Band met de lokale gemeenschap: Omschrijf de band met de lokale gemeenschap als verbindende factor (max. 4000 tekens). (verplicht veld – o.b.v. art. 5 uitvoeringsbesluit – dit luik wordt inhoudelijk en kwalitatief getoetst) Laad eventuele bijlagen op ter onderbouwing van de band met de lokale gemeenschap (max. 8).

Band met de lokale gemeenschap als verbindende factor

| Omschrijf de band met de lokale gemeenschap als verbindende factor. * |   |
|-----------------------------------------------------------------------|---|
| B I <del>S</del> I <sub>x</sub> ≟ ∷ SS ⊮ →                            |   |
|                                                                       |   |
|                                                                       |   |
|                                                                       |   |
|                                                                       |   |
|                                                                       |   |
|                                                                       |   |
|                                                                       |   |
|                                                                       | 4 |
| Aantal resterende tekens: 4000                                        |   |

Band met de lokale gemeenschap – bijlagen

Hier kan u één of meerdere bijlagen opladen die de band met de lokale gemeenschap concreet aantoont/onderbouwt. Bijlage 1/8

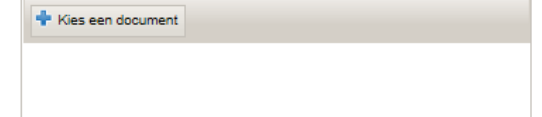

Er werd nog geen document opgeladen

Inhoud, mix en diversiteit van de programma's: Laad een overzicht van de programma's op dat een beknopte toelichting geeft bij de inhoud van de programma's. De inhoud van de programma's sluit aan bij het concept en beschrijft waarover de programma's gaan. Via de mix dient aangetoond worden dat er op regelmatige tijdstippen andere programma's worden gebracht. De diversiteit heeft betrekking op de variatie tussen de verschillende programma's (zoals interviewprogramma's, 'top xxx' programma's, liveprogramma's...) (max. 25 bladzijden). (verplicht veld – o.b.v. art. 5 uitvoeringsbesluit – dit luik wordt inhoudelijk en kwalitatief getoetst)

Concrete invulling van het programma-aanbod voor informatie en journaals uit het eigen verzorgingsgebied.: De motivering dient duiding te geven bij het aantal en de duur van de onderscheiden geplande journaals per dag (max. 20 bladzijden). Hieruit moet blijken welke verscheidenheid aan onderwerpen bij het brengen van informatie aan bod komen alsook de voorgenomen verslaggeving van sociale en culturele evenementen binnen het verzorgingsgebied. (verplicht veld – o.b.v. art. 5 uitvoeringsbesluit – dit luik wordt inhoudelijk en kwalitatief getoetst)

#### Inhoud, mix en diversiteit van de programma's

Laad een overzicht van de programma's op dat een beknopte toelichting geeft bij de inhoud van de programma's. De inhoud van de programma's sluit aan bij het concept en beschrijft waarover de programma's gaan. Via de mix dient aangetoond worden dat er op regelmatige tijdstippen andere programma's worden gebracht. De diversiteit heeft betrekking op de variatie tussen de verschillende programma's (zoals interviewprogramma's, 'top xxx' programma's, liveprogramma's...) (max. 25 bladzijden). \*

| + Kies een document |  |  |
|---------------------|--|--|
|                     |  |  |
|                     |  |  |

Er werd nog geen document opgeladen

<u>Concrete invulling van het programma-aanbod voor informatie en journaals uit het eigen verzorgingsgebied</u> De motivering dient duiding te geven bij het aantal en de duur van de onderscheiden geplande journaals per dag (max. 20 bladzijden). Hieruit moet blijken welke verscheidenheid aan onderwerpen bij het brengen van informatie aan bod komen alsook de voorgenomen verslaggeving van sociale en culturele evenementen binnen het verzorgingsgebied. \*

| + Kies een document |  |  |
|---------------------|--|--|
|                     |  |  |
|                     |  |  |

Er werd nog geen document opgeladen

## 5. Vul het tabblad Journaals in

*Journaals.*' Geef hier aan of de radio-omroep journaals brengt (ja of nee). Indien u 'ja' selecteerde dient u de overige velden ook aan te vullen. Indien u 'nee' selecteerde kan u verder gaan naar een ander in te vullen tabblad. (verplicht veld – o.b.v. art. 131 & art. 145 van het Decreet betreffende Radio-omroep en televisie, art. 20 van het uitvoeringsbesluit)

*Naam van de redactie:* Indien u 'Ja' antwoordde op de vraag of uw radio-omroep journaals brengt, geef dan hier de naam van de redactie mee waarmee (samen)gewerkt zal worden voor de journaals (verplicht veld indien men eerder 'ja' antwoordde – o.b.v. art. 131 & art. 145 van het Decreet betreffende Radio-omroep en televisie, art. 20 van het uitvoeringsbesluit)

*Redactiestatuut:* Indien u 'Ja' antwoordde op de vraag of uw radio-omroep journaals brengt ,laad dan hier het redactiestatuut op van de redactie waarmee (samen)gewerkt zal worden. Van de redactie wordt verwacht dat ze onder leiding en verantwoordelijkheid van een hoofdredacteur werkt en dat de redactionele onafhankelijkheid gewaarborgd wordt. (verplicht veld indien men eerder 'ja' antwoordde – o.b.v. art. 131 & art. 145 van het Decreet betreffende Radio-omroep en televisie, art. 20 van het uitvoeringsbesluit)

## JOURNAALS

#### Journaals

Geef hier aan of de radio-omroep journaals brengt. \*

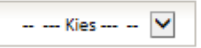

Enkel in te vullen indien de radio-omroep Journaals zal brengen:

Indien u Ja antwoordde op de vraag of uw radio-omroep journaals brengt, geef dan hier de naam van de redactie mee waarmee (samen)gewerkt zal worden voor de journaals.

#### **Redactiestatuut**

Indien u ja antwoordde op de vraag of uw radio-omroep journaals brengt, laad dan hier het redactiestatuut op van de redactie waarmee (samen) gewerkt zal worden. Van de redactie wordt verwacht dat ze onder leiding en verantwoordelijkheid van een hoofdredacteur werkt en dat de redactionele onafhankelijkheid gewaarborgd wordt.

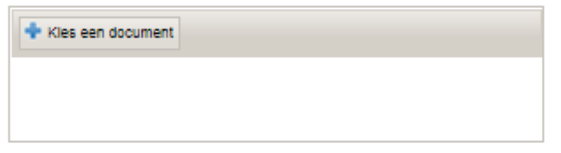

Er werd nog geen document opgeladen

Indien u met meerdere actoren samenwerkt voor het brengen van journaals kan u hierbij een tweede redactiestatuut opladen.

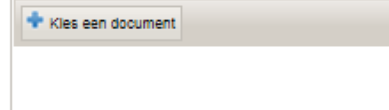

Er werd nog geen document opgeladen

### 6. Vul het tabblad Statuten in

*Statuten:* Laad hier het de statuten van de rechtspersoon op. Indien nog niet gepubliceerd dienen de ontwerpstatuten opgeladen te worden. (verplicht veld – o.b.v. art. 20 uitvoeringsbesluit)

*Maatschappelijk doel:* De aanvrager verklaart hierbij dat het maatschappelijk doel van de rechtspersoon die de aanvraag indient <u>hoofdzakelijk</u> het verzorgen van radioprogramma's zal zijn. (verplicht veld – o.b.v. art. 145 van het Decreet betreffende Radio-omroep en televisie)

## **STATUTEN**

Statuten

Laad hier de statuten van de rechtspersoon op. Indien nog niet gepubliceerd dienen de ontwerpstatuten opgeladen te worden.\*

| + Kies een document | nt |
|---------------------|----|
|                     |    |
|                     |    |

Er werd nog geen document opgeladen

#### Maatschappelijk doel

De aanvrager verklaart hierbij dat het maatschappelijk doel van de rechtspersoon die de aanvraag indient <u>hoofdzakelijk</u> het verzorgen van radioprogramma's zal zijn. \*

## 7. Vul het tabblad Bestuurders in

*Bestuurders:* Vul hier de naam en functie van de bestuurder in en klik op 'Ingevulde gegevens toevoegen aan het dossier'. Herhaal dit indien er meerdere bestuurders zijn. (verplicht veld – o.b.v. art. 20 uitvoeringsbesluit)

| BESTUURDERS                                                                                                    |
|----------------------------------------------------------------------------------------------------|
| <u>Vul voor elke bestuurder afzonderlijk onderstaande gegevens in en klik daarna op de knop 'Ingevulde gegevens</u><br><u>Toevoegen aan het dossier' om deze te bewaren</u> |
| Vul hier de naam van de bestuurder in. *                                                                                                    |
| Vul hier de functie van de bestuurder in de rechtspersoon in. *                                                                                                    |
| INGEVULDE GEGEVENS TOEVOEGEN AAN HET DOSSIER                                                                                                    |

## 8. Vul het tabblad Medewerkers in

*Medewerkers:* Laad hier het overzicht van medewerkers op met aandacht voor de samenstelling van de groep medewerkers bij de (start van de) radio-omroep (max. 20 bladzijden). (verplicht veld – o.b.v. art. 20 uitvoeringsbesluit)

## MEDEWERKERS

Medewerkers

Laad hier het overzicht van medewerkers op met aandacht voor de samenstelling van de groep medewerkers bij de (start van de) radio-omroep. (Max.20 bladzijden) \*

| + Kies een document |  |  |  |
|---------------------|--|--|--|
|                     |  |  |  |
|                     |  |  |  |
|                     |  |  |  |

Er werd nog geen document opgeladen

## 9. Vul het tabblad Financieel plan in

*Geprojecteerde balansen:* Laad hier de geprojecteerde balansen van de twee eerstvolgende exploitatiejaren op. Opgelet, het betreft hier enkel de balansen! (verplicht veld – o.b.v. art. 5 uitvoeringsbesluit – dit luik wordt inhoudelijk en kwalitatief getoetst)

Specificatie herkomst financiële middelen: Gelieve hier de herkomst van de middelen (eigen vs. vreemd vermogen) te verduidelijken. (Max. 20 bladzijden). (verplicht veld – o.b.v. art. 5 uitvoeringsbesluit – dit luik wordt inhoudelijk en kwalitatief getoetst)

# **FINANCIEEL PLAN**

#### Geprojecteerde balansen

Laad hier de geprojecteerde balansen op van de twee eerstvolgende exploitatiejaren. Opgelet, het betreft hier enkel de balansen!\*

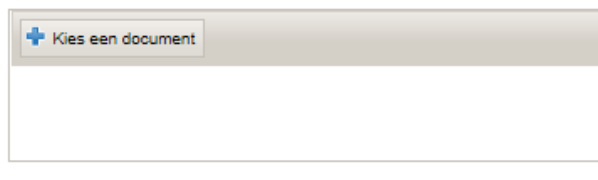

Er werd nog geen document opgeladen

Specificatie herkomst financiële middelen

Verduidelijk hier de herkomst van de middelen (eigen vs. vreemd vermogen) te verduidelijken. (Max. 20 bladzijden).\*

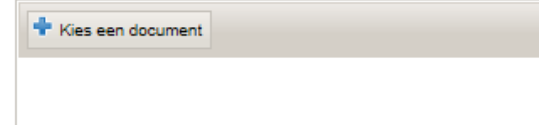

Er werd nog geen document opgeladen

10. Vul het tabblad Technische zendinfrastructuur in

*Uitzendstudio:* Vul hier het adres in van de uitzendstudio('s). (verplicht veld – o.b.v. art. 20 uitvoeringsbesluit)

*Productie-installaties:* Vul hier, indien afwijkend van de exploitatiezetel, het adres in van de productieinstallatie(s) (verplicht veld – o.b.v. art. 20 uitvoeringsbesluit)

| Uitzendstudio                                     |
|---------------------------------------------------|
| Vul hier het adres in van de uitzendstudio('s). * |
| B I S II <sub>x</sub> № ₩ ↔ →                     |
|                                                   |
|                                                   |
|                                                   |
|                                                   |
|                                                   |
|                                                   |
|                                                   |
|                                                   |
| A                                                 |

Aantal resterende tekens: 4000

### Productie-installaties

Vul hier, indien afwijkend van de exploitatiezetel, het adres in van de productie-installatie(s).

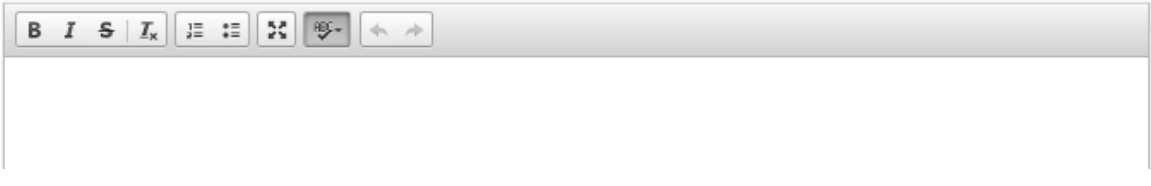

Locatie zendinstallatie(s): Vul hier de coördinaten in waar de zendinstallatie(s) gelegen is/zijn/zullen zijn. Gebruik hiervoor de geografische coördinaten (lengte en breedte in graden, minuten en seconden). Doe dit voor elk van de frequenties uit uw pakket. (verplicht veld – o.b.v. art. 20 uitvoeringsbesluit)

#### Locatie zendinstallatie(s)

Vul hier de coördinaten in waar de zendinstallatie(s) gelegen is/zijn/zullen zijn. Gebruik hiervoor de geografische coördinaten (lengte en breedte in graden, minuten en seconden). Doe dit <u>voor elk van de frequenties uit uw pakket.</u> \*

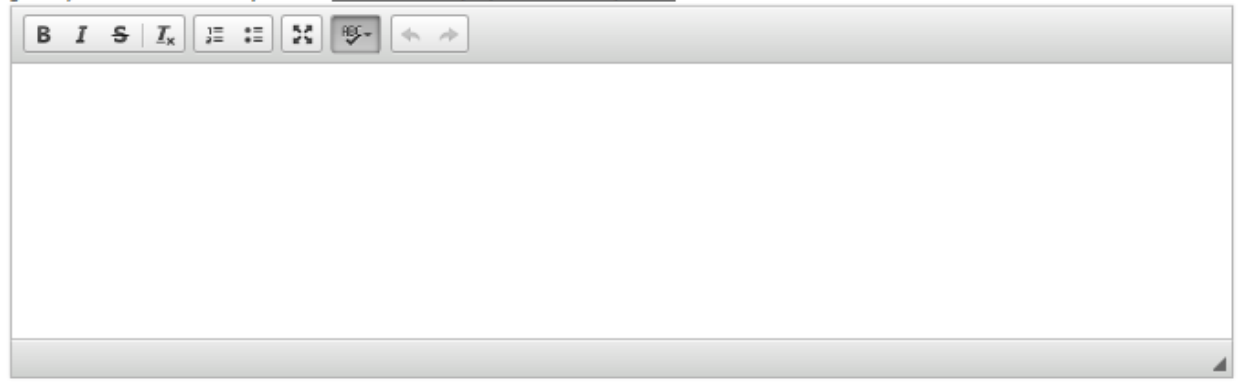

Aantal resterende tekens: 4000

*Voorziene technische uitrusting:* Laad hier de details op van de bestaande/voorziene technische uitrusting, infrastructuur, transmissie, vestiging en uitbouw van het zenderpark. Verduidelijk dit waar nodig per frequentie uit uw pakket (in totaal max. 30 bladzijden). (verplicht veld – o.b.v. art. 5 uitvoeringsbesluit – dit luik wordt inhoudelijk en kwalitatief getoetst)

Met technische uitrusting wordt bedoeld de technische apparatuur in studio's en bij de zendmast. Met infrastructuur wordt bedoeld de mast, de antenne enz. Met transmissie wordt bedoeld de manier waarop het omroepsignaal naar de zendmast gebracht wordt en/of de vormen van back-up systemen die voorzien zijn als het omroepsignaal zou uitvallen. Met vestiging wordt bedoeld de geografische opstelplaats van het zenderpark (de verschillende zendermasten).

*Concrete timing voor de uitrol van technische investeringen: Gelieve hier de timing voor de uitrol van de technische investeringen te verduidelijken (Max. 10 bladzijden).* (verplicht veld – o.b.v. art. 5 uitvoeringsbesluit – dit luik wordt inhoudelijk en kwalitatief getoetst)

#### Voorziene technische uitrusting

Laad hier de details op van de bestaande/voorziene technische uitrusting, infrastructuur, transmissie, vestiging en uitbouw van het zenderpark. Verduidelijk dit waar nodig per frequentie uit uw pakket (in totaal max. 30 bladzijden). Met technische uitrusting wordt bedoeld de technische apparatuur in studio's en bij de zendmast. Met infrastructuur wordt bedoeld de mast, de antenne enz. Met transmissie wordt bedoeld de manier waarop het omroepsignaal naar de zendmast gebracht wordt en/of de vormen van back-up systemen die voorzien zijn als het omroepsignaal zou uitvallen. Met vestiging wordt bedoeld de geografische opstelplaats van het zenderpark (de verschillende zendermasten). \*

+ Kies een document

Er werd nog geen document opgeladen

#### Concrete timing voor de uitrol van technische investeringen

Verduidelijk hier de timing voor de uitrol van de technische investeringen (Max. 10 bladzijden). \*

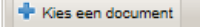

Er werd nog geen document opgeladen

### 11. Vul het tabblad Betalingsbewijs in

Betalingsbewijs: Elke aanvraag i.f.v. een erkenning voor lokale radio-omroep is maar ontvankelijk na het betalen van een retributie van 500€. Laad hier het betalingsbewijs op van de betaling van 500€ aan het Departement CJM met een duidelijke vermelding van het dossiernummer in het betalingsbewijs. Dit dossiernummer is het nummer dat aangemaakt werd bij uw aanvraag in KIOSK en is linksboven steeds duidelijk zichtbaar als het nummer na "Dossier:" Het rekeningnummer waarop u het betreffende bedrag met vermelding van het dossiernummer kan storten is: BE44375111100445 (BBRU BEBB). (verplicht veld – o.b.v. art. 20 uitvoeringsbesluit)

### **BETALINGSBEWIJS**

**Betalingsbewijs** 

Elke aanvraag i,f.v. een erkenning voor lokale radio-omroep is maar ontvankelijk na het betalen van een retributie van 500€. Laad hier het betalingsbewijs op van de betaling van 500€ aan het Departement CJM met een duidelijke vermelding van het dossiernummer in het betalingsbewijs. Dit dossiernummer is het nummer dat aangemaakt werd bij uw aanvraag in KIOSK en is linksboven steeds duidelijk zichtbaar als het nummer na "Dossier:".

Het rekeningnummer waarop u het betreffende bedrag met vermelding van het dossiernummer kan storten is: BE44375111100445 (BBRU BEBB) \*

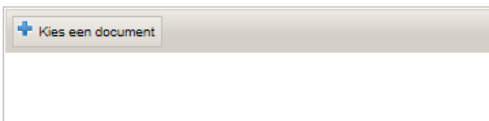

Er werd nog geen document opgeladen

| ssier: 6218 - EN NU VO        | ORUIT' - Lokale radio-omroeporganisatie [03-05-2017] - fase=120                                                                                                    |
|-------------------------------|----------------------------------------------------------------------------------------------------|
| dig document Dossier          |                                                                                                    |
|                               |                                                                                                    |
| Identificatie & lokalisatie   |                                                                                                    |
| Pakketselectie                | BETALINGSBEWIJS                                                                                                    |
| Format van de lokale radio    | Betalingsbewijs                                                                                                    |
| Iournaals                     | Ene univious J.y., een exerming voor nouter onan-omnoep is maar on vonnewijk na net verante van een reinbaue van sooe. Laad mee net<br>betalingsbewijs op van de betaling van 5006 aan het Departement CJM met een duidelijke vermelding van het dossiernummer in het betalingsbewijs.<br>Dit dossiernummer is het nummer dat anaamandt werd hij wu anavraa in KIOK en is flakthours et ook duidelijk viehtaar et ook |
| Statuten                      | "Dossier:".                                                                                                    |
| Bestuurders                   | Het rekeningnummer waarop u het betreffende bedrag met vermelding van het dossiernummer kan storten is: BE44375111100445 (BBRU BEBB) *                                                                                                    |
| Medewerkers                   | Fixes een document                                                                                                    |
| Financieel plan               |                                                                                                    |
|                               |                                                                                                    |
| Technische zendinfrastructuur |                                                                                                    |

12. Klik bovenaan op de knop **BEWAAR** om de ingevulde gegevens op te slaan.

Noot: u kunt zelf op elk moment op de knop Bewaar klikken om gegevens tussendoor op te slaan. Bij de overgang tussen de invulvelden worden gegevens bovendien normaliter ook automatisch opgeslagen (afhankelijk van de gebruikte browser).

13. Klik bovenaan op de knop **CONTROLEER JE FORMULIER** om de ingevulde gegevens te controleren op fouten.

Bovenaan zal foutenlijst verschijnen waar per tabblad wordt aangegeven welke gegevens ontbreken (verplichte velden). Corrigeer of vul de gegevens aan en voer de stappen 12 en 13 opnieuw uit.

Als er geen fouten meer zijn verschijnt de boodschap 'Er zijn geen fouten.'

# BEKIJK HET OVERZICHT VAN DE INGEVULDE DOSSIERGEGEVENS

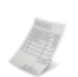

Op het dossierscherm kunt een overzicht van het geopende dossier bekijken via de knop 'Overzicht dossier' (rechtsboven).

| Huidig document Dossier                     |                                                                                                    |
|---------------------------------------------|----------------------------------------------------------------------------------------------------|
| BEWAAR CONTROLEER JE FORM                   | NULIER INDIENEN                                                                                                    |
| Identificatie & lokalisatie                 |                                                                                                    |
| Pakketselectie                              | IDENTIFICATE & EORALISATE                                                                                             |
| Format van de lokale radio                  | Roepnaam radiostation *                                                                                               |
| Journaals                                   |                                                                                                    |
| Statuten                                    | Bewijs machtiging                                                                                                    |
| Bestuurders                                 | Lada mer net aucument op dat bewijs vormt dat men gemachtiga is om namens de rechtspersoon een danvraag in te aienen. |
| Medewerkers                                 | Er werd nog geen document opgeladen                                                                                   |
| Financieel plan                             |                                                                                                    |
| osktest/private/popup/popup_dossier.cjsm?do | ssierid=35964                                                                                                    |

In een pop-upvenster verschijnt een overzichtslijst van alle velden met de ingevulde waarden.

Het overzicht zal bij het indienen van het dossier ook automatisch opgeslagen worden in het digitaal dossier.

Het overzicht blijft op elk moment raadpleegbaar voor de aanvrager.

Opgelet!: controleer alvorens in te dienen volgende zaken nogmaals:

- A. Het geselecteerde frequentiepakket
- B. De geselecteerde voorkeurvolgorde: Elk dossier moet een bepaalde prioriteit van indienen krijgen indien u meerdere aanvragen zal indienen. Voorkeur 1 draagt de eerste voorkeur van de aanvrager, voorkeur 4 de minste voorkeur. In totaal kan u 4 aanvragen indienen, gespreid over de diverse rondes die lopen (lokale radio-omroepen, netwerkradio-omroepen). U dient, indien u meerdere aanvragen indient, de voorkeur in elke aanvraag op elkaar af te stemmen. Dit is van groot belang om rekening te houden met de voorkeuren van de aanvragers. Bij gebrek aan het aanduiden van een voorkeur of de voorkeur-volgorde. Dient u maar één aanvraag in dan wordt er vanuit gegaan dat u deze voorkeur 1 geeft.
- C. Het betreffende betalingsbewijs: komt de vermelding van de code uit het bewijs overeen met de code van het betreffende dossier?
- D. Activeer de code zoals hierboven omschreven bij '<u>Maak uzelf vertegenwoordiger om dossiers</u> in te dienen'

# DIEN HET DOSSIER IN

Indien het ingevulde dossier geen fouten meer bevat, kunt u het officieel indienen.

1. Klik bij het geopende dossier bovenaan op de knop **INDIENEN** Het dossier zal een laatste keer gecontroleerd worden.

Vervolgens verschijnt de waarschuwing dat u de aanvraag na het indienen niet meer zal kunnen wijzigen of aanvullen.

 Vul de code in die via brief aan de organisatie of persoon die u vertegenwoordigt werd bezorgd en klik op de knop INDIENEN.
Noot: dit is dezelfde code die u gebruikt heeft om uw vertegenwoordiging te bevestigen.

Bij het dossier verschijnt de melding: De actie op uw dossier werd correct uitgevoerd.

De (hoofd)vertegenwoordiger ontvangt tevens een bevestigingsmail met het dossiernummer en een rechtstreekse link naar het dossier.

# **DOORLOOPTIJDEN EN AANDACHTSPUNTEN**

De **doorlooptijden** voor het verwerken van een erkenningsaanvraag verloopt volgens volgende timing:

De deadline voor het indienen van een aanvraag als netwerkradio-omroeporganisatie: **14 juni** De (hoofd)vertegenwoordiger ontvangt vanuit KIOSK een bevestigingsmail na het indienen van een dossier.

Fase 1: ontvankelijkheidsbeoordelingt.e.m. 14 juli

U ontvangt een aangetekende brief m.b.t. de (on)ontvankelijkheid van uw dossier op het adres van de maatschappelijke zetel van de aanvragende radio-omroeporganisatie.

Fase 2: beoordeling bijkomende kwalificatiecriteria: vanaf **15 juli** t.e.m. **14 december** U ontvangt een aangetekende brief m.b.t. het al dan niet ontvangen van een erkenning.

Het dossier blijft op elk ogenblik raadpleegbaar voor de aanvrager.

Gedurende bepaalde weekends worden er door externe IT-partners onderhoudswerken uitgevoerd aan de IT-infrastructuur van het departement CJM. In die weekends is de KIOSK-toepassing niet steeds beschikbaar en kan u mogelijks geen aanvraag indienen of raadplegen. Het betreft volgende weekends:

- 17 en 18 juni
- 9 en 10 september
- 25 en 26 november

# **ONDERSTEUNING I.K.V. GEBRUIK VAN KIOSK**

Omwille van de verplichting om de erkenningsaanvraag digitaal in te dienen wenst het departement CJM de nodige ondersteuning te voorzien in het gebruik van KIOSK:

- Infosessies KIOSK voor aanvragers i.k.v. de erkenningsronde van lokale en netwerkradioomroeporganisaties
- Een telefonische helpdesk
- Een mailhelpdesk

De **infosessies KIOSK** zijn gericht op het leren werken met KIOSK en meer specifiek in het licht van de erkenningsronde voor lokale en netwerkradio-omroepen. Tijdens deze workshops wordt ingegaan op de digitale tool en de diverse tabbladen. **Deze infosessies gaan in op het IT-matige luik van deze leidraad**. **De inhoudelijke aspecten worden niet behandeld gedurende deze infosessies**. Daarvoor kan u terecht op de website www.cjsm.be/radio-erkenningen waar de nodige documenten (besluit & decreet) de ontvankelijkheidsvoorwaarden en bijkomende kwalificatiecriteria verduidelijken.

Elke infosessie heeft als doel om de gehele werkwijze in KIOSK te verduidelijken. Het volgen van meerdere infosessies is dus niet mogelijk. U bent wel vrij om te kiezen welke infosessie u wenst te volgen.

U kan kiezen uit de volgende infosessies KIOSK:

- Dinsdag 23 mei van 13u t.e.m. 15u (Brussel)
- Dinsdag 23 mei van 16u t.e.m. 18u (Brussel)
- Dinsdag 30 mei van 13u t.e.m. 15u (Brussel)
- Dinsdag 30 mei van 16u t.e.m. 18u (Brussel)

Indien u graag deelneemt aan een infosessie, registreer u dan op <u>https://cjsm.be/media/infokiosk</u> voor de infosessie (max. 10 deelnemende kandidaat radio-omroepen per sessie) die u wenst bij te wonen. De infosessies gaan door in een computerlokaal in Brussel, nabij het station Brussel Noord.

De **telefonische helpdesk** is via het nummer 02 553 41 49 gedurende de aanvraagperiode (16 mei - 14 juni) beschikbaar op volgende momenten:

- Maandag, woensdag en vrijdag van 9u t.e.m. 17u
- Dinsdag en donderdag van 13u t.e.m. 19u

Enkele uitzonderingen hierop zijn de wettelijke feestdagen: donderdag 25 mei en maandag 5 juni. Op deze dagen is de helpdesk niet bereikbaar via telefoon.

De **mailhelpdesk** is beschikbaar via <u>radioerkenningen@vlaanderen.be</u> en dit gedurende de gehele erkenningsronde.